# brother

Gambaran Umum

QL-800 / QL-820NWB

Petunjuk Penggunaan

No. Reg : IMKG.1361.06.2022

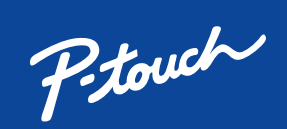

Baca Panduan Keselamatan Produk terlebih dahulu, lalu baca Pentunjuk Penggunaan ini untuk mengetahui prosedur pemasangan yang benar.

Tidak semua model tersedia di semua negara

Manual terbaru tersedia di Pusat Solusi Brother solutions.brother.com/manuals

Diimpor oleh : PT. Brother International Sales Indonesia Wisma 46-Kota BNI Lt. 22 Suite 22. 04-05 Jl. Jend. Sudirman Kav. 1 Kel. Karet Tengsin, Kec. Tanah Abang, Jakarta Pusat, 10220, Indonesia , Tel : +62 21 574 4477

Zhuhai Brother Industries Co Ltd

254 Guangchang Road, Gongbei Zhuhai City S.E.Z Guangdong China

# Spesifikasi Produk : QL-800 / QL-820NWB

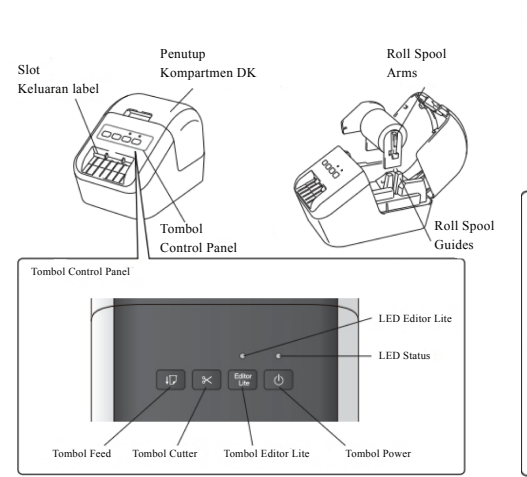

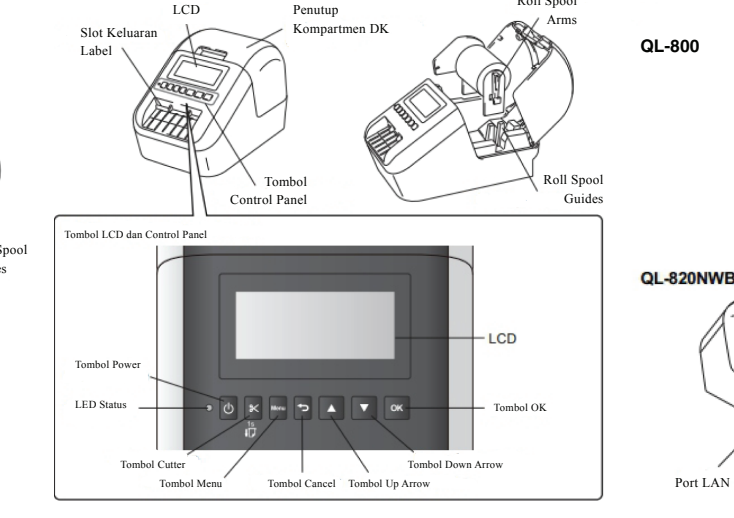

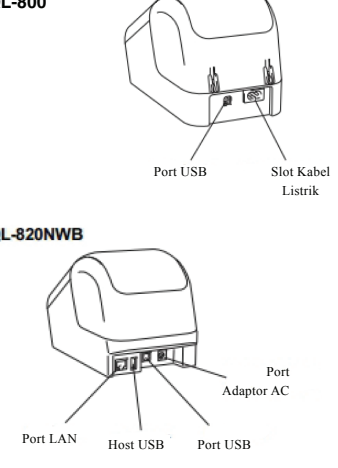

|                   | QL-800             | QL-820NWB |
|-------------------|--------------------|-----------|
| Metode Cetak      | Direct Thermal     |           |
| Resolusi Cetak    | 300 DPI            |           |
| Kecepatan Cetak   | 148mm/sec          | 176mm/sec |
| Bahan Habis Pakai | DK Roll up to 62mm |           |
| Pemotong          | Pemotong otomatis  |           |
| Sumber Daya       | Power Adaptor      |           |
|                   |                    |           |

PENTING · Jangan membuang lembar pelindung

· Saat printer tidak digunakan, angkat Penutup Kompartemen DK Roll dan keluarkan DK Roll dari dalam printer. Kemudian masukkan lembar pelindung ke dalam Slot

Keluaran Label untuk printer agar kualitas cetak tetap baik.

Pastikan printer telah dimatikan. Pegang bagian depan printer, lalu angkat Penutup Kompartemen DK Roll dengan kuat untuk membukanya. Tarik keluar lembar pelindung di Slot Keluaran Label.

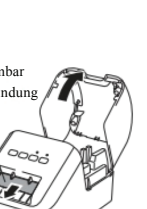

2

Setelah melepas bahan pelindung, masukkan DK Roll ke dalam Roll Spool Guides.

• Pastikan Roll Spool Arms dimasukkan dengan kuat ke dalam Roll Spool Guides. • Pastikan stabilizer 1 masuk ke dalam takik printer.

• Pastikan [Paper Type] (Windows)

/ [Print Media] (Mac) di Editor P-touch cocok dengan media yang diinstal

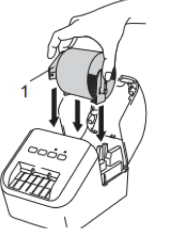

Memasukkan DK Roll melalui printer

- Sejajarkan tepi DK Roll dengan tepi tegak dari Slot Keluaran Label.
- Masukkan label pertama ke dalam slot yang ada di bagian dalam kompartemen.

• Dorong label melalui Slot

Keluaran Label hingga ujungnya mencapai tanda, seperti yang ditunjukkan.

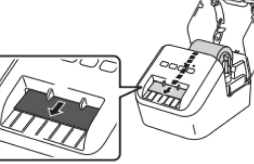

DK Roll.

Memasang Penutup Kompartemen Saat Anda menekan tombol Power untuk menyalakan printer, ujung DK Roll otomatis akan sejajar.

# Menghubungkan Catu Daya

Colokkan Kabel Daya AC ke printer. Kemudian, colokkan Kabel Daya AC ke stopkontak listrik.

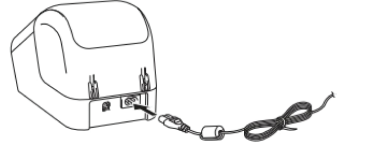

# Menghubungkan Printer ke Komputer

Anda dapat menghubungkan printer ke komputer Windows ® atau Mac menggunakan kabel USB. Untuk informasi lebih lanjut, lihat Panduan Pengguna.

- Colokkan ujung kabel USB printer ke Port USB di bagian belakang printer.
- Colokkan ujung lain kabel USB ke port USB di komputer. • Nyalakan printer.

Memasang Coin Cell Battery (Khusus untuk QL-820NWB)

Coin cel battery digunakan sebagai catu daya cadangan untuk mempertahankan pengaturan jam internal. Harap dicatat bahwa baterai akan terus habis meskipun printer tidak digunakan

- Pastikan printer telah dimatikan. Pegang bagian depan printer, dan angkat Penutup Kompartemen DK Roll dengan kuat.
- Tarik keluar segel insulasi pada coin battery

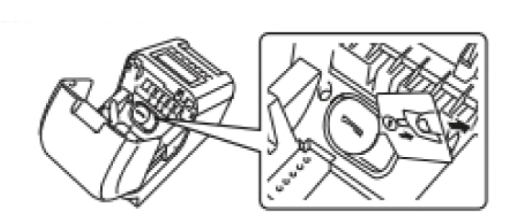

# PENTING

Pasang kembali penutup coin cell battery, dengan menggunakan koin atau benda serupa untuk memutar penutup coin cell battery

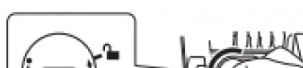

Dengan menggunakan koin atau benda serupa, putar penutup coin cell battery secara perlahan sesuai arah panah pada benutup baterai hingga berhenti, lalu lepaskan penutup coin cell battery.Jangan memutar penutup coin cell battery melewati posisi terbuka, atau Anda dapat merusaknya

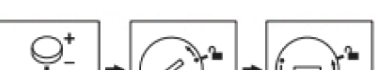

3

cara perlahan ke arah yang berlawanan dengan penutup panah hingga terkunci pada tempatnya.Pastikan untuk memasukkan baterai baru dengan kutub + dan - menghadap ke arah yang benar

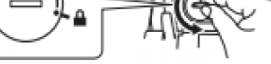

| Ċ |  |  |
|---|--|--|
|---|--|--|

## Mencetak Menggunakan Komputer (P-touch Editor)

Menginstal Perangkat Lunak dan Driver Printer ke Komputer Untuk mencetak dari komputer Windows® atau Mac Anda, instal driver printer, P-touch Editor dan aplikasi lainnya. Untuk Windows ®:

Printer Driver, P-touch Editor, P-touch Update Software, Printer Setting Tool dan P-touch Library.

### Untuk Mac:

Printer Driver, P-touch Editor, P-touch Update Software dan Printer Setting Tool.

• Kunjungi situs web kami (install.brother) dan unduh penginstal untuk perangkat lunak dan panduan terbaru.

• Klik dua kali file exe yang telah diunduh dan ikuti petunjuk di layar untuk melanjutkan penginstalan.

• Tutup kotak dialog saat penginstalan selesai.

### PENTING

Saat mencetak menggunakan P-touch Editor, tekan dan tahan tombol Editor Lite hingga LED Editor Lite berwarna hijau mati.

### Petunjuk Pemeliharaan Printer

Pemeliharaan printer dapat dilakukan sesuai kebutuhan. Namun, dalam beberapa lingkungan butuh pemeliharaan yang lebih sering (misalnya, dalam kondisi berdebu). Jika kotoran atau debu tidak dihilangkan, label yang dicetak mungkin memuat garis-garis putih, atau media dapat macet.